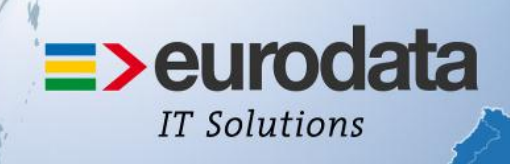

# europaweit für Sie vor Ort

# >edrewe

# Version 1.29.4 10.07.2014

Relevante Systemänderungen und - erweiterungen für **edrewe**-Anwender/innen

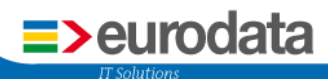

# Inhaltsverzeichnis

| 1 | E-Bilanz                                              | 1  |
|---|-------------------------------------------------------|----|
|   | 1.1 Allgemein                                         | 1  |
|   | 1.2 Erste Schritte bei abweichenden Postenzuordnungen | 2  |
| 2 | Dateiexport in CSV- und Text-Format                   | 3  |
|   | 2.1 Hauptabschlussübersicht                           | 3  |
|   | 2.2 Kontoblatt                                        | 4  |
|   | 2.3 Exporteinstellungen                               | 5  |
| 3 | Kontenrahmen 21 (Citroen)                             | 6  |
| 4 | Erfassung SuSa (für Fremdbuchhaltung)                 | 7  |
| 5 | edtas-Kontenrahmen 01 & 02 (Tankstellen)              | 9  |
|   | 5.1 Auswertung Gegenüberstellung Erlöse-Kosten        | 9  |
|   | 5.2 Kontenrahmen                                      | 9  |
| 6 | Neuerungen bei Sachkonten                             | 9  |
| 7 | Anzeigen von Belegen aus der Finanzbuchhaltung        | 10 |

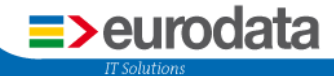

# Release-Informationen zu Version 1.29.4 mit Auslieferung zum 10.07.2014.

# 1 E-Bilanz

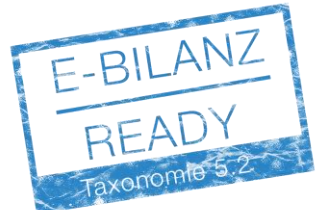

#### 1.1 Allgemein

Nach erfolgreichem Pilotbetrieb wird die E-Bilanz mit der Taxonomie 5.2 zum 10.07.2014 für den Echtbetrieb freigeschaltet.

Die Bearbeitung erfolgt in Anlehnung an die Erstellung einer Offenlegung. Die von der Finanzverwaltung vorgegebenen Prüfungen (ERiC-Validierungen) können in **edrewe** vor der Versendung durchgeführt werden. Somit ist garantiert, dass nur valide Datensätze an die Finanzverwaltung gesendet werden.

Die Möglichkeit der E-Bilanz für Kommanditgesellschaften und KR 15,18 ist derzeit noch ausgenommen, wird aber zeitnah folgen.

Detaillierte Informationen zur E-Bilanz finden Sie in edrewe unter:

Jahresabschluss →Berichtswesen → Berichte/Auswertungen und dann über Export → E-Bilanz → Leitfaden.

|                                                         | Neu - Rearbeiten Lösche | en Duplizieren 😵 Archivierung  | S Fxport                 | : V Nur Berichte des Wi                                              | rtschaftsiahres |
|---------------------------------------------------------|-------------------------|--------------------------------|--------------------------|----------------------------------------------------------------------|-----------------|
| Aufgaben                                                | 0 Bericht(e)            | en 📑 Suprizieren 😗 Arenwerding | PDF Dokument             |                                                                      |                 |
| Kennzahlen     Gegenstandswerte     Gefererung          | 🖇 🔁 🛣 Name              | Beschreibung<br>Es wurd        | Berichtsvorlage     PISA | n Erstellt                                                           | Geändert        |
| <ul> <li>Anlagenbuchführung</li> <li>Steuern</li> </ul> |                         | I                              | E-Bilanz                 | <ul> <li>E-Bilanz prüfen</li> <li>E-Bilanz übermitteln</li> </ul>    |                 |
| Gerichtswesen     Gerichte/Auswertungen                 |                         |                                |                          | <ul> <li>Übermittlung wiede</li> <li>E-Bilanz korrigieren</li> </ul> | rholen          |
| ✓ Wirtschaftsjahrabschluss                              |                         |                                |                          | Verlauf                                                              |                 |
| Mandant                                                 | Prüfungen               |                                |                          |                                                                      |                 |
| Suchführung                                             | E Fehler / Hinweise     | Es wurd                        | en keine Daten gefunden. |                                                                      |                 |
| Jahresabschluss                                         |                         |                                |                          |                                                                      |                 |
| Arbeitsplatz                                            |                         |                                |                          |                                                                      |                 |

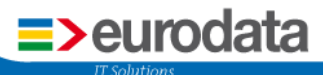

#### 1.2 Erste Schritte bei abweichenden Postenzuordnungen

Die Kontenrahmen sind auf die Taxonomie 5.2 umgestellt worden. Bei den Kontenrahmen 01, 02 und 40 wurde, wegen der notwendigen branchenspezifischen Gliederungen, die Möglichkeit geschaffen, abweichende Postenzuordnungen zur Bilanz und GuV zu treffen.

Sind bereits "eigene Konten" vorhanden, muss die abweichende Zuordnung gegebenenfalls überarbeitet werden. Fehlerhafte Zuordnungen werden in den Prüfungen dargestellt. Es sind aber auch nicht fehlerhafte Zuordnungen bei den eigenen Konten zu prüfen.

Bei den fehlerhaften ist zu unterscheiden, ob ein Konto gebucht worden ist oder nicht.

Die nicht verwendeten eigenen Konten können gelöscht werden. Hat ein eigenes Konto die gleiche Kontonummer wie ein Sachkonto im Kontenrahmen, wird dieses Konto nach dem Speichern des Mandanten wieder aus dem Kontenrahmen in den Kontenplan des Mandanten übernommen.

Wird das Konto verwendet, muss eine korrekte Zuordnung bei den abweichenden Posten getroffen werden. Gehen Sie hierzu folgendermaßen vor:

Schauen Sie zunächst in die Prüfungen. Sind hier Fehler vorhanden, wechseln Sie mit einem Klick auf den Link für das Konto. Sie gelangen in die Ansicht der Sachkonten, gefiltert auf das jeweilige Konto, und können per Doppelklick das Konto bearbeiten.

| Konto bearbeiten                                               |                                                                                                    |                                                                                                    |                                                                                                    |                                                                                                    |
|----------------------------------------------------------------|----------------------------------------------------------------------------------------------------|----------------------------------------------------------------------------------------------------|----------------------------------------------------------------------------------------------------|----------------------------------------------------------------------------------------------------|
| Konto<br>Abv. Bilanposten<br>May. Gul/ Posten<br>Gruppierungen | Kontotyp<br>Kontotyp Koster<br>Kontostr: Aufwa<br>GuV: ander<br>GuV - 1. Daven: -<br>GuV - 2. Daven: -<br>GuV - Steuen -<br>GuV (Alternativ): - | n des Geldverkehrs<br>nd<br>e ordentliche / nicht zuordenbare sonstig                                                                                                    | ge betriebliche Aufwendungen                                                                                                    |                                                                                                    |
|                                                                | Abweichende GuV-Pesten<br>GuV-Steven<br>GuV - 1. Davon<br>GuV - 2. Davon<br>GuV - Steven<br>GuV (Alternativ):                                   | haftsbedarf/Verwaltungsbedarf  Name Name Wareneihad zz Wareneihad zz War | e Posten<br>Viennelbung beforf<br>am emäßigten Steuerstz<br>amtiche Erweite<br>Insluich Erweite<br>Insluiche Struette<br>ungen<br>n 313 b USG mit Vorsteuersbrug<br>en ohne Viensteunskapig<br>en ohne Viensteurskapig<br>en ohne Viensteurskapig<br>en ohne Viensteurskapig<br>En ohne Viensteurskapig<br>En ohne Viensteurskapig<br>En ohne Viensteurskapig<br>En blad Gmit Vorsteuerskapig<br>13b USG ohne Viensteuerskapig<br>13b USG ohne Viensteuerskapig<br>13b USG ohne Viensteuerskapig | steuertatbestän                                                                                                    |
|                                                                |                                                                                                    | Posten-Info<br>Name Wirtschaft<br>Id: is.netIncon<br>Gilederungsposten: nein<br>Davonposten: nein<br>Mussfeld (E-Bilanz): Summenm                                                                                                    | Posten-Info<br>Name:<br>Id:<br>Gliederungsposten:<br>Davonposten:<br>Mussfeld (E-Bilanz):                                                                                                    | Wirtschaftsbedarf/Verwaltungsbedarf<br>is.netIncome.regular.operatingTC.grossTradingProfit.materialServic<br>n: nein<br>nein<br>2): Summenmussfeld |

Wählen Sie bei den abweichenden Posten die für den Kontenzweck zutreffende Position. Hierbei ist zu beachten, dass eine Zuordnung auf ein "Summenmussfeld" nicht möglich ist. Es muss eine Zuordnung auf unterer Ebene erfolgen.

## 2 Dateiexport in CSV- und Text-Format

#### 2.1 Hauptabschlussübersicht

Der Export der Hauptabschlussübersicht ist nun auch im CSV- und Text-Format möglich. Damit können Sie die Daten Ihrer Hauptabschlussübersicht beispielsweise in MS Excel oder Open Office öffnen. Dazu gehen Sie bitte in die *Hauptabschlussübersicht* und wählen den jeweiligen Dateiexport aus. Die weitere Vorgehensweise entnehmen Sie bitte Punkt 2.3.

| 🔇 🌑 🔀 📗 🍛 🛛 🎱 Handelsrec                    | cht 👻 🕽 | 🔇 🔇 🕲 Abschlus           | s (Dez 2013) 👻 🔪 刘      | I 🕜 -    |                  |                                  |              |            |            |           |            |             |       |
|---------------------------------------------|---------|--------------------------|-------------------------|----------|------------------|----------------------------------|--------------|------------|------------|-----------|------------|-------------|-------|
| Vorgänge                                    | Man     | danten Startseite H      | lauptabschlussübersicht | ×        |                  |                                  |              |            |            |           |            | 4 ۵         | •     |
| • •                                         | 8-      |                          |                         |          |                  | :                                | 🗃 Alle       |            |            | 🕶 🔲 mit   | Anhang 🔍   | Suchen      | *     |
| Aufgaben<br>Startseite                      | C       | SV-Dateiexport           |                         | 50 M     | 1V/7 AL - 11     | C 11 17                          | Abschlussbu  | ichungen   | Vermögensb | ilanz     | GuV-Rechnu | ng          |       |
| Kennzahlen                                  | Т       | ext-Dateiexport          |                         | EB-Werte | JVZ VOT Abschlus | Saidenbilanz                     | Soll         | Haben      | Aktiva     | Passiva   | Aufwand    | Ertrag      | °     |
| Gegenstandswerte Up Erfassung               | 1200    | Bank                     |                         |          | 100.000.0        | 100.000,00                       | H 2.650,00   | 1.500,00   |            | 98.850,00 |            |             |       |
| Anlagenbuchführung                          | 1776    | Umsatzsteuer 19%         |                         |          | 15.966,3         | 9 S 15.966,39                    | s 239,50     |            | 16.205,89  |           |            |             |       |
| 4 🗐 Jahresabschluss-Ergebnisse              |         | Summe Klasse 1 - Fina    | anz- und Privatkonten   |          | 15.966,3         | 9 5 15.966,39                    | S 2.889,50   | 1.500,00   | 16.205,89  | 98.850,00 |            |             |       |
| Hauptabschlussübersicht<br>Bilanz           | 4100    | Löhne und Gehälter       |                         |          | 100.000,0        | 0,00                             | s 450,00     | 2.500,00   |            |           |            | 2.050,00    |       |
| GuV                                         | 4930    | Bürobedarf               |                         |          |                  | 0.00                             | s            | 150.00     |            |           |            | 150.00      |       |
| Forderungenspiegel Verbindlichkeitenspiegel | 4960    | Mieten für Einrichtung   | en (hewenliche Wirtscha |          |                  | 0.00                             | <pre>c</pre> | 450.00     |            |           |            | 450.00      |       |
| 4 Ø Überleitung                             | 4500    | Summe Klasse 4. Ker      | topartopkonton          |          |                  | 0,00                             | S 450.00     | 2 100 00   |            |           |            | 3 650 00    |       |
| Saldenliste Personenkonten                  |         | Summe Klasse 4 - Kos     | tenartenkonten          |          | 84.033.0         | 15                               | 430,00       | 5.100,00   |            |           |            | 2.030,00    |       |
| 4 🥥 Berichtswesen                           | 8400    | Erlöse, voller Steuersat | 2                       |          | 84 033 6         | 84.033,61                        | S 1.260,50   |            |            |           | 85.294,11  |             |       |
| ✓ Wirtschaftsjahrabschluss                  |         | Summe Klasse 8 - Erlö    | iskonten                |          | 100.000.0        | 0.5 100.000.00                   | 1.260,50     |            |            |           | 85.294,11  |             |       |
|                                             |         | Gesamtsumme              |                         |          | 100.000,0        | 0 3 100.000,00<br>0 H 100.000,00 | 4.600,00     | 4.600,00   | 16.205,89  | 98.850,00 | 85.294,11  | 2.650,00    |       |
|                                             | Erfa    | ssung Dokumente          |                         |          |                  |                                  |              |            |            |           |            | 🗵 Einstellu | Ingen |
|                                             | Ord-Nr: | Bereich:                 |                         |          | Buchur           | asmonat:                         |              |            |            |           |            |             | -     |
|                                             |         | Handels- und St          | teuerrecht              | •        | Absch            | uss (Dez 2013) 🔻                 |              |            |            |           |            |             |       |
|                                             |         | Soll:                    |                         |          | Saldo: -         |                                  | USt-Sol      | k -        |            |           |            |             |       |
|                                             | +       | laben:                   |                         |          | Saldo: -         |                                  | USt-Haber    | 1: -       |            |           |            |             |       |
| Mandant                                     | Betrag: | SU:                      | Gegenkto: H Beleg:      | Be       | legdatum: Konto  | S USt %:                         | USt-Id:      |            |            |           |            |             |       |
| Manualit                                    | 0       | S 0 -                    | o –                     | 3        | .12.2013 👩       | -                                |              |            |            |           |            |             |       |
| C Buchführung                               |         |                          |                         | Te       | ot:              |                                  |              |            | -          |           |            |             |       |
| 🔊 Jahresabschluss                           |         |                          |                         |          |                  |                                  |              |            |            |           |            |             |       |
| S Steuern                                   |         |                          |                         |          |                  | Hinzufüger                       | Zu           | rücksetzen |            |           |            |             |       |
| od Arbeitsplatz                             |         |                          |                         |          |                  |                                  |              |            |            |           |            |             |       |

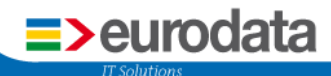

#### 2.2 Kontoblatt

Neben der Hauptabschlussübersicht ist nun auch der CSV- und Text-Export für die einzelnen Konten möglich. Dazu gehen Sie bitte in das entsprechende Kontoblatt und wählen den gewünschten Dateiexport aus.

| Ġ 🌑 🔀 🛃 🍛 - 🥸 Handelsrec                                                                                                    | scht 🔻 🔣 🔇 🖾 Abschluss (Dez 2013) 🔹 🔉 刘 🕢 -                                                                                                    |                         |
|----------------------------------------------------------------------------------------------------|----------------------------------------------------------------------------------------------------|-------------------------|
| 😪 Vorgänge                                                                                                    | Mandanten Startseite Kontoblatt - 1200 ×                                                                                                    | 4 ▷ ■                   |
| H E                                                                                                    | 🖉 - 👒 🔳 🔍 🗶 1200 🛛 🔹 📎 🚽                                                                                                    | nte Steuer 🔍 Suchen 🛛 🖈 |
| Aufgaben<br>Startseite<br>Druckcenter                                                                                                  | Bank         A         CSV-Dateiexport         Soll:         Haben:         Saldo:           4 Positionen insgesamt         Text-Dateiexport         S         2.650,00         101.500,00         98.850 | D,00H                   |
| Kennzahlen Gegenstandswerte                                                                                                    |                                                                                                    |                         |
| 4 🥥 Erfassung                                                                                                    | 🖹 🛸 Beleada Ord-Nr Geae Buchunastext 📎 Belea Kost. USt % Umsatz - S                                                                                                    | Umsatz - H Bemerkung    |
| Erfassung<br>Buchungsprotokoll                                                                                                    | 01.01.2013 8400                                                                                                    | 100.000,00              |
| Kontoblatt<br>Suche                                                                                                    | 02.01.2013 4930 Burobedarf 150,00<br>02.01.2013 4100 L-G 2.500,00<br>10.01.2013 8400 UE Tageseinnahme 2.500,00                                                                                            | 1.500,00                |
| ▷ 🥥 Erfassung<br>▷ 🥥 Auswertung<br>▷ 🕼 Steuern                                                                                         |                                                                                                    |                         |
| Glahresabschluss-Ergebnisse     Glahresabschluss-Ergebnisse     Glerichtswesen     Glerichte/Auswertungen     Wirtschaftsjahrabschluss |                                                                                                    |                         |
|                                                                                                    | Erfassung T-Konten Typen Dokumente                                                                                                    | 🗵 Einstellungen         |
|                                                                                                    | Ord-Nr: Bereich: Buchungsmonat:                                                                                                    |                         |
|                                                                                                    | Handels- und Steuerrecht   Abschluss (Dez 2013)                                                                                                    |                         |
|                                                                                                    | Soll: Saldo: - USt-Soll: -                                                                                                    |                         |
| I Mandant                                                                                                    | Haben: Saldo: - USt-Haben: -                                                                                                    |                         |
| 📚 Buchführung                                                                                                    | Betrag: SU: Gegenkto: H Beleg: Belegdatum: Konto: S USt %: USt-Id:                                                                                                    |                         |
| 🖄 Jahresabschluss                                                                                                    |                                                                                                    |                         |
| Steuern                                                                                                    |                                                                                                    |                         |
| of Arbeitsplatz                                                                                                    | Hinzufügen Zurücksetzen                                                                                                    |                         |

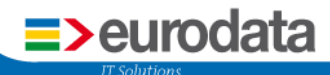

#### 2.3 Exporteinstellungen

Bei der Hauptabschlussübersicht als auch bei den Kontenblättern ist die Vorgehensweise gleich. Es erscheint folgendes Fenster. Klicken Sie auf **Durchsuchen** und legen Sie den Speicherort und Namen der Datei an.

| Exporteinstellunge                                                 | n                         |               | ×           |         |
|--------------------------------------------------------------------|---------------------------|---------------|-------------|---------|
| <b>Dateiauswahl</b><br>Wählen Sie d                                | ie Exportdatei aus.       |               |             |         |
| Name:                                                              |                           | Fertigstellen | Durchsuchen |         |
| 😨 Speichern                                                        |                           |               | -           |         |
| Speichern in:                                                      | 🕌 Release Info 10.07.2014 |               | •           | 🧊 📂 🎞 • |
| Zuletzt<br>verwendet<br>Desktop<br>Digene<br>Dokumente<br>Computer |                           |               |             |         |

Nachdem Sie mit **Speichern** abgeschlossen haben, klicken Sie zum Exportieren auf **Fertig**stellen.

Spei

| Exportei     | nstellungen                                 | CORD IN COLUMN     | 23          |
|--------------|---------------------------------------------|--------------------|-------------|
| Dateia<br>Wā | uswahl<br>shlen Sie die Exportdatei aus.    |                    |             |
| Name:        | ease Info 10.07.2014\CSV-Datei Hauptabschlu | issübersicht.csv ( | Durchsuchen |
|              |                                             | Fertigstellen      | Abbrechen   |

Dateiname: CSV-Datei Hauptabschlussübersicht.cs

CSV-Dateien (\*.csv)

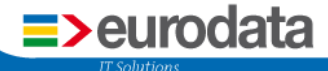

Der Datensatz kann nun über das entsprechende Programm, beispielsweise MS Excel oder Open Office, aufgerufen werden.

|    | A1      | <b>-</b> (9    | <i>f</i> * # | Konto        |              |          |          |           |           |           |          |   |
|----|---------|----------------|--------------|--------------|--------------|----------|----------|-----------|-----------|-----------|----------|---|
|    | А       | В              | С            | D            | E            | F        | G        | Н         | 1         | J         | К        | L |
| 1  | # Konto | Kontobezeic    | EB-Werte     | JVZ vor Abso | Saldenbilanz | Soll     | Haben    | Aktiva    | Passiva   | Aufwand   | Ertrag   |   |
| 2  | 1200    | Bank           |              |              | 100.000,00 H | 2.650,00 | 1.500,00 |           | 98.850,00 |           |          |   |
| 3  | 1776    | Umsatzsteue    | r 19%        |              | 15.966,39 S  | 239,5    |          | 16.205,89 |           |           |          |   |
| 4  |         | Summe Klas:    |              | 15.966,39 S  | 15.966,39 S  | 2.889,50 | 1.500,00 | 16.205,89 | 98.850,00 |           |          |   |
| 5  | 4100    | Löhne und G    | ehälter      |              | 0,00 S       | 450      | 2.500,00 |           |           |           | 2.050,00 |   |
| 6  | 4930    | Bürobedarf     |              |              | 0,00 S       |          | 150      |           |           |           | 150      |   |
| 7  | 4960    | Mieten für Ei  | inrichtungen |              | 0,00 S       |          | 450      |           |           |           | 450      |   |
| 8  |         | Summe Klas:    |              |              |              | 450      | 3.100,00 |           |           |           | 2.650,00 |   |
| 9  | 8400    | Erlöse, voller | r Steuersatz |              | 84.033,61 S  | 1.260,50 |          |           |           | 85.294,11 |          |   |
| 10 |         | Summe Klas:    |              |              |              | 1.260,50 |          |           |           | 85.294,11 |          |   |
| 11 |         | Gesamtsumr     |              | 100.000,00 S | 100.000,00 S | 4.600,00 | 4.600,00 | 16.205,89 | 98.850,00 | 85.294,11 | 2.650,00 |   |
| 12 |         |                |              |              |              |          |          |           |           |           |          |   |

Durch Markierung der Zeilen und Doppelklick am Rand werden Ihnen auch die kompletten Werte der zweizeiligen Zeilen des Datensatzes angezeigt.

|    | A1      | ✓ ∫ <sub>x</sub> #Konto                                |          |                              |                              |          |          |           |           |           |          |  |
|----|---------|--------------------------------------------------------|----------|------------------------------|------------------------------|----------|----------|-----------|-----------|-----------|----------|--|
|    | А       | В                                                      | С        | D                            | E                            | F        | G        | Н         | 1         | J         | K        |  |
| 1  | # Konto | Kontobezeichnung                                       | EB-Werte | JVZ vor Abschluss            | Saldenbilanz                 | Soll     | Haben    | Aktiva    | Passiva   | Aufwand   | Ertrag   |  |
| 2  | 1200    | Bank                                                   |          | 100.000,00 H                 | 100.000,00 H                 | 2.650,00 | 1.500,00 |           | 98.850,00 |           |          |  |
| 3  | 1776    | Umsatzsteuer 19%                                       |          | 15.966,39 S                  | 15.966,39 S                  | 239,5    |          | 16.205,89 |           |           |          |  |
| 4  |         | Summe Klasse 1 - Finanz- und Privatkonten              |          | 15.966,39 S<br>100.000,00 H  | 15.966,39 S<br>100.000,00 H  | 2.889,50 | 1.500,00 | 16.205,89 | 98.850,00 |           |          |  |
| 5  | 4100    | Löhne und Gehälter                                     |          |                              | 0,00 S                       | 450      | 2.500,00 |           |           |           | 2.050,00 |  |
| 6  | 4930    | Bürobedarf                                             |          |                              | 0,00 S                       |          | 150      |           |           |           | 150      |  |
| 7  | 4960    | Mieten für Einrichtungen (bewegliche Wirtschaftsgüter) |          |                              | 0,00 S                       |          | 450      |           |           |           | 450      |  |
| 8  |         | Summe Klasse 4 - Kostenartenkonten                     |          |                              | 0,00 S                       | 450      | 3.100,00 |           |           |           | 2.650,00 |  |
| 9  | 8400    | Erlöse, voller Steuersatz                              |          | 84.033,61 S                  | 84.033,61 S                  | 1.260,50 |          |           |           | 85.294,11 |          |  |
| 10 |         | Summe Klasse 8 - Erlöskonten                           |          | 84.033,61 S                  | 84.033,61 S                  | 1.260,50 |          |           |           | 85.294,11 |          |  |
|    | _       |                                                        |          |                              |                              |          |          |           |           |           |          |  |
| 11 |         | Gesamtsumme                                            |          | 100.000,00 S<br>100.000,00 H | 100.000,00 S<br>100.000,00 H | 4.600,00 | 4.600,00 | 16.205,89 | 98.850,00 | 85.294,11 | 2.650,00 |  |
| 12 |         |                                                        |          |                              |                              |          |          |           |           |           |          |  |

# 3 Kontenrahmen 21 (Citroen)

Mandanten mit Kontenrahmen 21 (Citroen) können in **edrewe** nun auch importiert & bearbeitet werden.

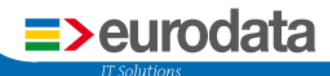

# 4 Erfassung SuSa (für Fremdbuchhaltung)

Für Fremdbuchhaltungen können Sie ab sofort in **edrewe** über die Summen- und Saldenliste Eingaben vornehmen, welche automatische Buchungen erzeugen. Gehen Sie dazu unter **Buchführung → Ergebnisse Buchführung → Summen-/Saldenbilanz** und öffnen Sie durch anklicken des grünen Stifts das Dialogfenster Jahresverkehrszahlen erfassen.

| 😙 🌑 🔀 📗 🍃 - 🥸 Handelsrec                                                                                                    | ht 🔻                 | K < 🗆 /        | Abschluss (Dez 2013) | • > > 3          | •        |           |                |              |               |            |       |
|----------------------------------------------------------------------------------------------------|----------------------|----------------|----------------------|------------------|----------|-----------|----------------|--------------|---------------|------------|-------|
| 👷 Vorgänge                                                                                                    | м                    | andanten Start | seite Summen-/Sald   | enbilanz ×       |          |           |                |              |               |            | 4 4 8 |
| ⊞ ⊟                                                                                                    | 1                    |                |                      |                  |          |           | : 🗑 Alle       |              | -             | • 🔍 Suchen | *     |
| Crfassung     Erfassung     Saldenvorträge     Saldenvorträge                                                                                                    | Konte                | 🧟 Jahresverke  | ehrszahlen erfassen  |                  | -        |           |                | all controls | funders field |            | ×     |
| <ul> <li>Saldovorträge buchen</li> <li>Saldovorträge huchen</li> <li>Saldovorträge huchen</li> <li>Saldovorträge huchen</li> <li>Saldovorträge huchen</li> <li>Frassung</li> </ul> |                      | Konto          | Kontobezeichnung     | Handels- und Ste | uerrecht |           | Handelsrecht   |              |               | Endsaldo   |       |
| Wirtschaftsgut erstellen<br>Buchungen im AV                                                                                                    |                      |                |                      | Anfangsbestand   | JVZ Soll | JVZ Haben | Anfangsbestand | JVZ Soll     | JVZ Haben     |            |       |
| Auswertung     Auswertung     Inventaribdersicht     Anlagespiegel     Entwicklung Anlagevermögen     Steuerliches Verzeichnis                                                     | 1200<br>1776<br>4100 |                |                      |                  |          |           |                |              |               |            |       |
| Umsatzsteuervoranmeldung     Vorauszahlungssoll     Zuordnung \$13b UStG     Ungeklärte USt-Zuordnungen                                                                            | 4930<br>4960         |                |                      |                  |          |           |                |              |               |            |       |
| Ercebnisse Buckführung     Summers/shillenbiline     Softeniste Personenkonten     Kontoblatt     Buchungsprotokoll     Buchungsmont abschließen     Buchungsmont abschließen      | 8400                 |                |                      |                  |          |           |                |              |               |            |       |
| Mandant                                                                                                    |                      |                |                      |                  |          |           |                |              |               |            |       |
| Jahresabschluss                                                                                                    |                      | Buchungstex    | t: JVZ Buchung       |                  |          |           |                |              |               |            |       |
| Arbeitsplatz                                                                                                    |                      |                |                      |                  |          |           |                |              | ОК            | Abbrech    | nen   |

In dem geöffneten Fenster können nun die Jahresverkehrszahlen erfasst werden.

|      |                           | Handels- und Steu | Jerrecht   |            | Handelsrecht   |          |           |          | 🖌 н    | andelsrecht |
|------|---------------------------|-------------------|------------|------------|----------------|----------|-----------|----------|--------|-------------|
| onto | Kontobezeichnung          | Anfangsbestand    | JVZ Soll   | JVZ Haben  | Anfangsbestand | JVZ Soll | JVZ Haben | Endsaldo |        | 0,          |
| 400  | Betriebsausstattung       | 12.500,00         |            | 2.500,00   |                |          |           | 10.      | 000,00 |             |
| 410  | Geschäftsausstattung      | 2.000,00          |            | 500,00     |                |          |           | 1.       | 500,00 |             |
| 320  | Pkw                       | 36.000,00         |            | 6.000,00   |                |          |           | 30.      | 000,00 |             |
| 1200 | Bank                      | 2.500,00          | 228.000,00 | 111.000,00 |                |          |           | 119.     | 500,00 |             |
| 4910 | Porto                     |                   | 1.000,00   |            |                |          |           | 1.       | 000,00 |             |
| 4920 | Telefon                   |                   | 1.200,00   |            |                |          |           | 1.       | 200,00 |             |
| 4930 | Bürobedarf                |                   | 2.800,00   |            |                |          |           | 2.       | 800,00 |             |
| 4100 | Löhne und Gehälter        |                   | 125.000,00 |            |                |          |           | 125.     | 000,00 |             |
| 8400 | Erlöse, voller Steuersatz |                   | 200.000,00 |            |                |          |           | 200.     | 000,00 |             |
|      |                           |                   |            |            |                |          |           |          |        |             |

Die Werte aus der Spalte *Anfangsbestand* werden als EB-Buchungen auf das jeweilige Konto gebucht. Die Verkehrszahlen entsprechend als Summenvortragswerte.

Abhängig von der Auswahl im Hauptmenü, können Sie entweder die Ansicht des Handelsrechts oder des Steuerrechts ausblenden.

Darüber hinaus können aktuelle Zeilen bzw. alle Zeilen gelöscht werden.

| A | ktuel      | lle Zeile lö           | schen            | Alle     | e Zeilen  | n              | Ansicl   | ht Han    | Isrech     | nt ausblenden |             |  |
|---|------------|------------------------|------------------|----------|-----------|----------------|----------|-----------|------------|---------------|-------------|--|
|   | Jahr sverk | ehrszahlen erfassen    |                  |          |           |                |          |           |            |               |             |  |
|   | Kente      | Kantakanaishawaa       | Handels- und Ste | uerrecht |           | Handelsrecht   |          |           | Control da | ✓ +           | landelsrech |  |
|   | Konto      | Kontobezeichnung       | Anfangsbestand   | JVZ Soll | JVZ Haben | Anfangsbestand | JVZ Soll | JVZ Haben | Endsaldo   |               | 111.00      |  |
|   | 8300       | Erlöse, ermäßigter Ste |                  | 500,0    | 0,00      | )              |          |           | 5          | 00,00         | 111.00      |  |

Durch entfernen des Hakens Handelsrecht oder Steuerrecht ändert sich die Ansicht wie folgt:

| onto | Kontohezeichnung          | Handels- und Steu | Jerrecht   |            | Endsaldo   |  |
|------|---------------------------|-------------------|------------|------------|------------|--|
| 5110 | Kontobezeiennung          | Anfangsbestand    | JVZ Soll   | JVZ Haben  | Endando    |  |
| 400  | Betriebsausstattung       | 12.500,00         |            | 2.500,00   | 10.000,00  |  |
| 410  | Geschäftsausstattung      | 2.000,00          |            | 500,00     | 1.500,00   |  |
| 320  | Pkw                       | 36.000,00         |            | 6.000,00   | 30.000,00  |  |
| 1200 | Bank                      | 2.500,00          | 228.000,00 | 111.000,00 | 119.500,00 |  |
| 4910 | Porto                     |                   | 1.000,00   |            | 1.000,00   |  |
| 4920 | Telefon                   |                   | 1.200,00   |            | 1.200,00   |  |
| 4930 | Bürobedarf                |                   | 2.800,00   |            | 2.800,00   |  |
| 4100 | Löhne und Gehälter        |                   | 125.000,00 |            | 125.000,00 |  |
| 8400 | Erlöse, voller Steuersatz |                   | 200.000,00 |            | 200.000,00 |  |
|      |                           |                   |            |            |            |  |
|      |                           |                   |            |            |            |  |
|      |                           |                   |            |            |            |  |

Mit *OK* werden die automatischen Buchungen erzeugt und in der Summen- und Saldenliste angezeigt. Solange diese noch nicht festgeschrieben sind, können die Werte entsprechend abgeändert werden.

| Image: Second second secon | Absc | hluss (De<br>Manda<br>? •   🐀          | z 2013)<br>nten Sta<br>Drot | • > ><br>Intseite Bucht<br>okoll •                                                                                                    | (2)<br>ungs | protokoll ×   |     |                                                                                                    |     |    | :                                                                                                    | Alle                                                                                                    | ausgewä | hlt    | 8     | 🗘 Ord-I | Nr 🔰 🔍 S                                                                                                    | 4 Þ 🗉<br>uchen 🛛 🎗                                                                                                    |
|----------------------------------------------------------------------------------------------------|------|----------------------------------------|-----------------------------|----------------------------------------------------------------------------------------------------|-------------|---------------|-----|----------------------------------------------------------------------------------------------------|-----|----|----------------------------------------------------------------------------------------------------|----------------------------------------------------------------------------------------------------|---------|--------|-------|---------|----------------------------------------------------------------------------------------------------|----------------------------------------------------------------------------------------------------|
| <ul> <li>Q Anlagenbuchführung</li> <li>Q Umsatzsteuer</li> <li>✓ Ergebnisse Buchführung</li> <li>Ø Summen-/Saldenbilanz</li> <li>Saldenbilste Personekonten</li> <li>Buchungsprotokoll</li> <li>✓ Buchungsmonat abschließen</li> <li>&gt; Buchungsmonat wiederholen</li> </ul>                                                                                                    |      | Nr 1 2 3 4 5 6 7 8 9 10 11 11 12 13 14 | Ord-N                       | F Belegdatum<br>01.01.2013<br>01.01.2013<br>01.01.2013<br>01.01.2013<br>01.01.2013<br>01.01.2013<br>01.01.2013<br>01.01.2013<br>01.12.2013<br>01.12.2013<br>01.12.2013<br>01.12.2013<br>01.12.2013 | 0           | Beleg/Inv.Nr. | Kst | Umsatz<br>12.500,00<br>2.500,00<br>500,00<br>36.000,00<br>2.500,00<br>228.000,00<br>111.000,00<br>1.200,00<br>2.800,00<br>125.000,00 | S/H | SU | GegenKonto<br>9000<br>400<br>9000<br>410<br>9000<br>320<br>9000<br>9090<br>9090<br>9090<br>9090<br>9090 | Konto<br>400<br>9090<br>410<br>9090<br>320<br>9090<br>1200<br>1200<br>9090<br>4910<br>4920<br>4930<br>4900<br>8400 | Skonto  | Sk-Kto | USt % | USt-Id  | Buchungstext<br>JVZ Buchung<br>JVZ Buchung<br>JVZ Buchung<br>JVZ Buchung<br>JVZ Buchung<br>JVZ Buchung<br>JVZ Buchung<br>JVZ Buchung<br>JVZ Buchung<br>JVZ Buchung<br>JVZ Buchung<br>JVZ Buchung<br>JVZ Buchung<br>JVZ Buchung | Erzeugt am<br>08.07.2014 16:56<br>08.07.2014 16:55<br>08.07.2014 16:55<br>08.07.2014 16:55<br>08.07.2014 16:55<br>08.07.2014 16:55<br>08.07.2014 16:55<br>08.07.2014 16:55<br>08.07.2014 16:55<br>08.07.2014 16:55<br>08.07.2014 16:55<br>08.07.2014 16:55<br>08.07.2014 16:55 |

eurodata

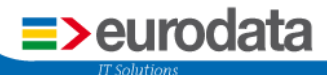

# 5 edtas-Kontenrahmen 01 & 02 (Tankstellen)

#### 5.1 Auswertung Gegenüberstellung Erlöse-Kosten

In der Auswertung *Gegenüberstellung Erlös-Kosten*, erreichbar über **Jahresabschluss**→ **Jahresabschluss-Ergebnisse** → **Gegenüberstellung Erlöse-Kosten**, werden mit dem Release die Positionsbezeichnungen "**Summe Positionen 1 – 27**" sowie **"Summe Positionen 35 – 51**" in **"Zwischensumme**" umbenannt.

#### 5.2 Kontenrahmen

In den Kontenrahmen 01, 02 und 06 wurde das Konto

#### 0892 Rückstellung Solidaritätszuschlag

ab 2013 wieder eingeführt, um eine Differenzierung bei der automatischen Buchung im Rahmen der Körperschaftsteuer-Erklärung vornehmen zu können.

### 6 Neuerungen bei Sachkonten

Bei den Sachkonten werden nun Änderungen differenzierter dargestellt.

| 😌 🌑 🔀 🛃 🍃 · 🕗 ·                       |                                                                                         |  |  |  |  |  |  |  |
|---------------------------------------|-----------------------------------------------------------------------------------------|--|--|--|--|--|--|--|
| 😪 Vorgänge                            | Mandanten Startseite Kontoblatt - 1200 Sachkonten ×                                     |  |  |  |  |  |  |  |
| <b>+ -</b>                            |                                                                                         |  |  |  |  |  |  |  |
| Ӯ Aufgaben                            | 3145 Sachkonten                                                                         |  |  |  |  |  |  |  |
| Startseite                            | 🖼 👷 Konto Name                                                                          |  |  |  |  |  |  |  |
| Prüfungen                             | 1000 Kasse                                                                              |  |  |  |  |  |  |  |
| 🔰 Unternehmensdaten                   | I 1001 Kasse Kioski                                                                     |  |  |  |  |  |  |  |
| 4 🥥 Kontenplan                        | 1010 Nebenkasse 1<br>1020 Nebenkasse 1<br>1020 Nebenkasse Theke<br>1100 Bank (Postbank) |  |  |  |  |  |  |  |
| 📕 Sachkonten                          |                                                                                         |  |  |  |  |  |  |  |
| 🚨 Debitoren                           |                                                                                         |  |  |  |  |  |  |  |
| & Kreditoren                          | 1110 Bank (Postbank 1)                                                                  |  |  |  |  |  |  |  |
| 🐌 Kontenzuordnung Bilanz              | 1120 Bank (Postbank 2)                                                                  |  |  |  |  |  |  |  |
| 🐌 Kontenzuordnung GuV                 | 1130 Bank (Postbank 3)                                                                  |  |  |  |  |  |  |  |
| 🐌 Kontenzuordnung KSt/GewSt           | /St 1190 LZB-Guthaben                                                                   |  |  |  |  |  |  |  |
| 🕙 GDPdU-Export                        | 1195 Bundesbankguthaben                                                                 |  |  |  |  |  |  |  |
| 🕙 edfibu-Export (#JA-Buchungen u. AV) | 1200 Bank                                                                               |  |  |  |  |  |  |  |
| 🔯 Leistungserfassung                  | 2 1210 Bank 1 Saar                                                                      |  |  |  |  |  |  |  |
| 🕏 Protokolle                          | 2 1220 Deutsche Bank                                                                    |  |  |  |  |  |  |  |

Dieses Zeichen bedeutet, dass das entsprechende Konto erstellt wurde oder dass der Kontotyp eines bestehenden Kontos verändert wurde.

Ø

4.2

In der Sachkontenliste kennzeichnet der grüne Stift in der ersten Spalte die Konten, bei denen eine reine Umbenennung des Kontos stattgefunden hat, wie z.B. bei dem Konto 1210 "Bank" in Konto 1210 "Bank 1 Saar".

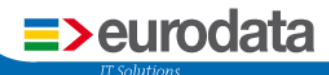

## 7 Anzeigen von Belegen aus der Finanzbuchhaltung

In edrewe können Sie sich nun auch die angehängten Belege aus der FiBu anzeigen lassen.

Zum Anzeigen eines Belegs gehen Sie mit einem rechten Mausklick auf die entsprechende Buchungszeile, z.B. im Buchungsprotokoll oder Kontoblatt, und wählen **Beleg anzeigen** aus.

| G 🕲 🔀 🖯 🏷 · K < 🖻                                                                                    | Dez 2012 | - >              | • 🔊 •           |      |     |                         |                |     |           |      |
|----------------------------------------------------------------------------------------------------|----------|------------------|-----------------|------|-----|-------------------------|----------------|-----|-----------|------|
| 😪 Vorgänge                                                                                           | Mand     | anten Startseite | Protokolle Buck | nung | gsp | rotokoll ×              | Kontoblatt - 1 | 200 | Sachkonte | n Ur |
| Ŧ =                                                                                                  | 0 - 10   | Protokoll        | •               |      |     |                         |                |     |           |      |
| Aufgaben Startseite Kennzahlen                                                                       | E 🐮 1    | Nr. Ord-Nr       | Belegdatum      | ۲    | B   | eleg/Inv.Nr.            | Kst            | U   | msatz     | S/H  |
| <ul> <li>Gegenstandswerte</li> <li>Gegenstandswerte</li> <li>Erfassung</li> <li>Erfassung</li> </ul> | 1        | 1200             | 24.06.2012      |      |     | Bearbeiten<br>Buchungss | atz löschen    | •   | 15,00     |      |
| <ul> <li>Buchungsprotokoll</li> <li>Kontoblatt</li> <li>Suche</li> </ul>                             |          |                  |                 |      |     | Beleg anzei             | gen            |     |           |      |

Es erscheint der zugehörige Beleg.

|                                                                                                    | Christoph R<br>Grossblitte<br>66119 Saarb          | NKSTEIIE<br>ohden<br>radorfer Straße 285<br>rücken                                                                                |
|----------------------------------------------------------------------------------------------------|----------------------------------------------------|----------------------------------------------------------------------------------------------------|
| Tankste                                                                                                    | Tel.: 068<br>Fax.: 068                             | 9055114<br>1-872270<br>1-875764                                                                                                   |
| Beleg-<br>StNr. S<br>UST-Ide                                                                                   | Mr. 6614/011/0<br>Station<br>mt-Nr. Gesell         | 0001 24.06.14 08:59<br>: 04026303147<br>schaft : (DE118616994)                                                                    |
| *000003<br>*Zp 05                                                                                              | 0 D1ese1<br>10,96 1                                | 1,369 EUR/1                                                                                                    |
|                                                                                                    | Gesamtbetrag                                       | 15,00 EUR                                                                                                    |
| 1. Star                                                                                                    | BP Routex                                          | 15,00 EUR                                                                                                    |
| Act-Coc<br>App-ID:<br>Autor:<br>VU-Num<br>Fzg/Fat<br>Firma<br>Address<br>Info<br>Kilomet<br>Betrag:<br>Karte e | le:<br>493123<br>Her:<br>Hrer<br>Her:<br>Hzeptiert | 00000000<br>F00000FC0103<br>02762880550070<br>SB-ED 18<br>EURODATA AG<br>66119 SAARBRUECKEN<br>DE1381393688<br>65770<br>15,00 EUR |
| Info<br>Kilomet<br>Betrag:<br>Karte e<br>XXXXXXX<br>Punkte                                                     | er:<br>kzeptiert<br>1 Jetzt ge<br>sammeln und ti   | DE138139368<br>65770<br>15,00 EUR<br>15,00 EUR<br>15,00 E 1 1<br>10 I E Fussballprämten                                           |

Hier handelt es sich um einen Verweis auf die Belege, die durch ein Vorsystem (z.B. die FiBu) an die Buchung angehängt wurden.

Weiterhin gibt es die Möglichkeit in **edrewe** selbst Dokumente anzuhängen, z.B. beim Konto, den Aufgaben oder den Anlagen. Sie sind nicht über das Symbol in der Buchungszeile sondern im Detailbereich unter *Dokumente* ersichtlich.

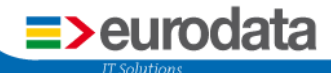

eurodata Deutschland eurodata AG Großblittersdorfer Straße 257-259 66119 Saarbrücken

Ansprechpartner: Support **edrewe**: 0681 - 8808 - 369 E-Mail an: rewe-hotline@eurodata.de